## HEALOW PASSWORD RECOVERY

Using the METRO patient portal and Healow app, you can direct message your provider, request refills, check lab results and make and reschedule visits in just a few clicks, and at any time.

If you have already registered with the Metro Patient Portal, follow these steps to retrieve your login information. Please note that **your username will always be the email you used to sign up for the METRO Patient Portal**. If you require any assistance, please contact our scheduling department at **727-321-3854 x 9002**.

## **RETRIEVE PORTAL ACCESS BY TEXT (RECOMMENDED)**

| I N C                   |                                                  | Metro<br>Health                    | Inclusive<br>1                 |  |
|-------------------------|--------------------------------------------------|------------------------------------|--------------------------------|--|
| LOGIN TO YOUR ACCOUNT   |                                                  |                                    |                                |  |
|                         | We will send verification below number. Standard | n code to confi<br>l text messagin | rm access to<br>g rates apply. |  |
|                         | Enter your mobile number                         |                                    |                                |  |
|                         |                                                  |                                    | Send Code                      |  |
| -                       |                                                  | OR                                 |                                |  |
| Enter the details below |                                                  |                                    |                                |  |
|                         | 1 User Name                                      |                                    |                                |  |
|                         |                                                  |                                    |                                |  |
|                         | Password                                         |                                    |                                |  |
|                         | Trouble logging in                               |                                    | Login                          |  |

1. Click <u>HERE</u> to go to the METRO Portal and enter your mobile phone number.

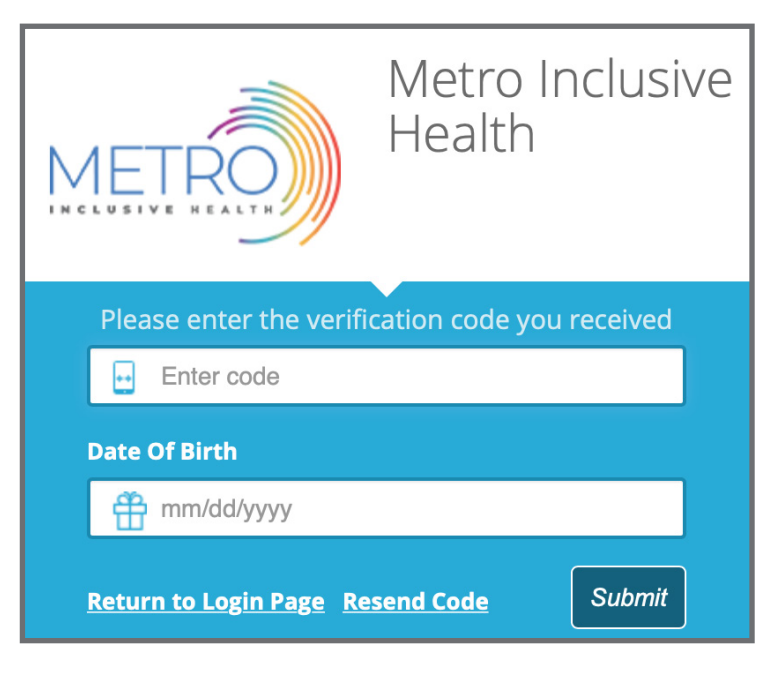

2. Check your mobile phone texts and enter the verification code\* provided along with **your birthdate**. Update your password on the next screen.

\* Codes are set to expire. Use immediately.

## **RETRIEVE PORTAL ACCESS BY EMAIL**

| METRO<br>METRO<br>Health                                                                                 |  |  |  |
|----------------------------------------------------------------------------------------------------|--|--|--|
| LOGIN TO YOUR ACCOUNT                                                                                    |  |  |  |
| We will send verification code to confirm access to<br>below number. Standard text messaging rates apply |  |  |  |
| Enter your mobile number                                                                                 |  |  |  |
| Send Code                                                                                                |  |  |  |
| OR                                                                                                    |  |  |  |
| Enter the details below                                                                                  |  |  |  |
| 1 User Name                                                                                              |  |  |  |
|                                                                                                    |  |  |  |
| B Password                                                                                               |  |  |  |
| Trouble logging in Login                                                                                 |  |  |  |

1. Click <u>HERE</u> to go to the METRO Portal and **click Trouble Logging In.** 

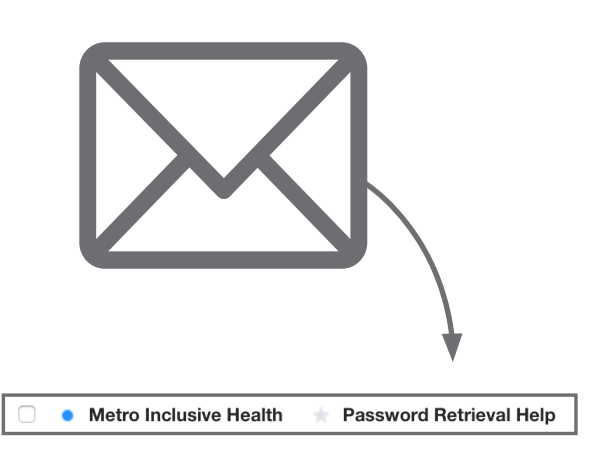

4. Check your email inbox for an **email from Metro Inclusive** Health titled **Password Retrieval** Help.

| ACCOUNT RECOVERY HELP                                           |  |  |  |
|-----------------------------------------------------------------|--|--|--|
| Having trouble signing in?                                      |  |  |  |
| Please select one of the options to recover your portal account |  |  |  |
| Forgot Username OR Forgot Password                              |  |  |  |
| Cancel                                                          |  |  |  |
| User Name                                                       |  |  |  |
| Cancel Submit                                                   |  |  |  |

2. Select Forgot Password.

3. Enter Username (the email address you signed up with).

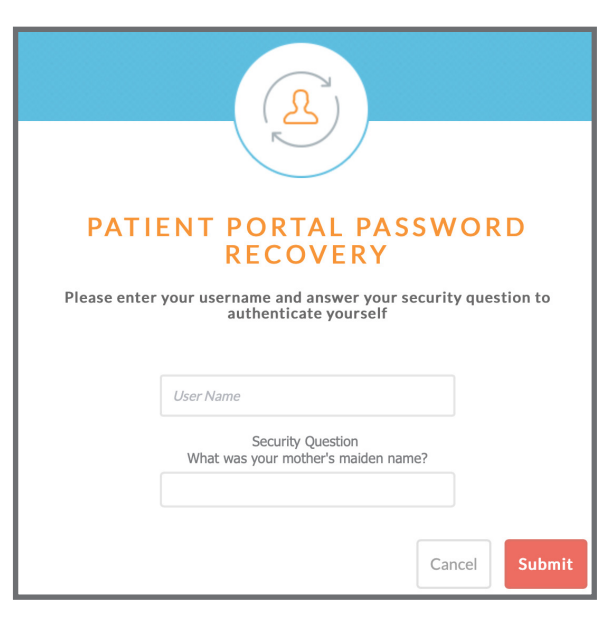

5. Enter **Username** and answer the **Security Question.** Submit and **update your password.** 

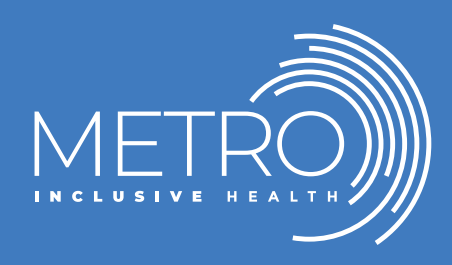

Visit our site to learn about the range of METRO's inclusive programs and services: **METROTAMPABAY.ORG**